## Quadrados

Olá amigos, como estão indo os trabalhos? obrigado pelos muitos emails que tenho recebido, estarei atendendo o pedido de cada um ok? Bom... vamos à nossa próxima coluna...

## Quadrados

1º Passo: Crie um novo arquivo com 600x180 e transparente. Escolhemos este tamanho pois tanto 600 quanto 180 são divisiveis por 15x15, e sendo assim, formarão quadrados exatos.

2º Passo: Crie novamente um novo arquivo, 15x15, transparente.

3º Passo: Neste arquivo, pressione (Ctrl+A) para selecionar tudo, e vá em Edit -> Stroke... Selecione 1px, cor preta e modifique a localização para inside. Aperte OK.

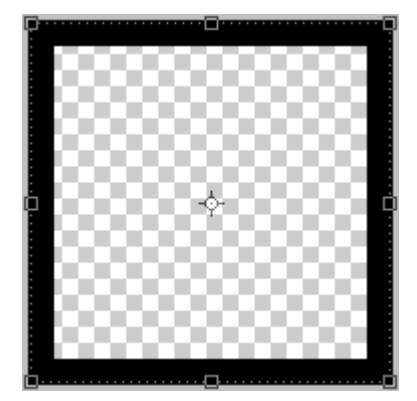

4º Passo: Aperte (Ctrl+D) para desfazer a seleção atual, agora, aperte (Ctrl+A) novamente,

Clique na Marquee Tool e selecione a linha inferior e a linha direita, pressione delete e aperte (Ctrl+D).

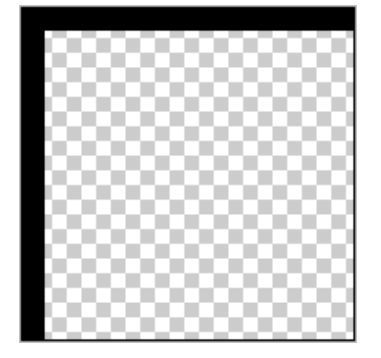

5º Passo: Agora, vá em Edit > Define Pattern , nomeie a pattern e clique em OK.

6º Passo: Agora selecione a ferramenta paint bucket tool 🖄 e na barra superior selecione

| Fill: | Foreground 💌 | Pattern: | - |
|-------|--------------|----------|---|
|       | Foreground   |          |   |
|       | Pattern      |          |   |

pattern, e selecione a pattern que acabamos de criar.

7º Passo: Crie uma nova layer, e com a ferramenta aplique o preenchimento que acabamos de configurar.

| <br> | <br> | <br> | <br> | <br> | <br> | <br> | <br> | <br> | <br> | <br> | <br> | <br> | <br> | <br> | <br> | <br> | <br> | <br> | <br> |
|------|------|------|------|------|------|------|------|------|------|------|------|------|------|------|------|------|------|------|------|
|      |      |      |      |      |      |      |      |      |      |      |      |      |      |      |      |      |      |      |      |
|      |      |      |      |      |      |      |      |      |      |      |      |      |      |      |      |      |      |      |      |
|      |      |      |      |      |      |      |      |      |      |      |      |      |      |      |      |      |      |      | Γ    |
|      |      |      |      |      |      |      |      |      |      |      |      |      |      |      |      |      |      |      |      |
|      |      |      |      |      |      |      |      |      |      |      |      |      |      |      |      |      |      |      |      |
|      |      |      |      |      |      |      |      |      |      |      |      |      |      |      |      |      |      |      |      |
|      |      |      |      |      |      |      |      |      |      |      |      |      |      |      |      |      |      |      |      |
|      |      |      |      |      |      |      |      |      |      |      |      |      |      |      |      |      |      |      |      |
|      |      |      |      |      |      |      |      |      |      |      |      |      |      |      |      |      |      |      |      |
|      |      |      |      |      |      |      |      |      |      |      |      |      |      |      |      |      |      |      |      |
|      |      |      |      |      |      |      |      |      |      |      |      |      |      |      |      |      |      |      |      |
|      |      |      |      |      |      |      |      |      |      |      |      |      |      |      |      |      |      |      |      |

8º Passo: Selecione a ferramenta Wand Magic Tool e modifique mude tolerance para 0. Agora vá na barra superior e modifique a opção Fill para foreground.

| Fill: | Foreground 💌 | Pattern: | + |    |
|-------|--------------|----------|---|----|
|       | Foreground   |          |   |    |
|       | Pattern      |          |   |    |
|       |              |          |   | Se |

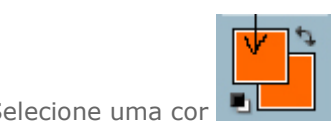

e vá selecionando os quadrados

com a ferramenta e pintando com a ferramenta , agora vêm de sua criatividade, escolha uma cor e pinte à vontade.

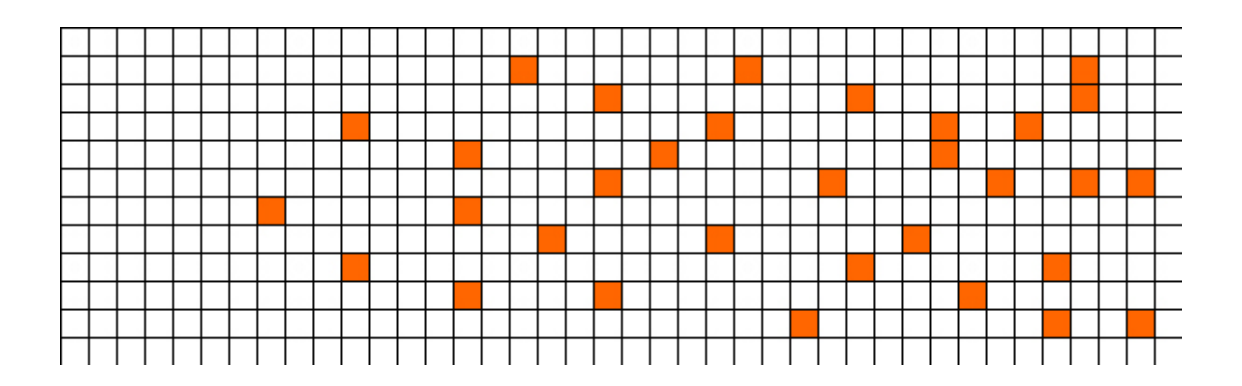

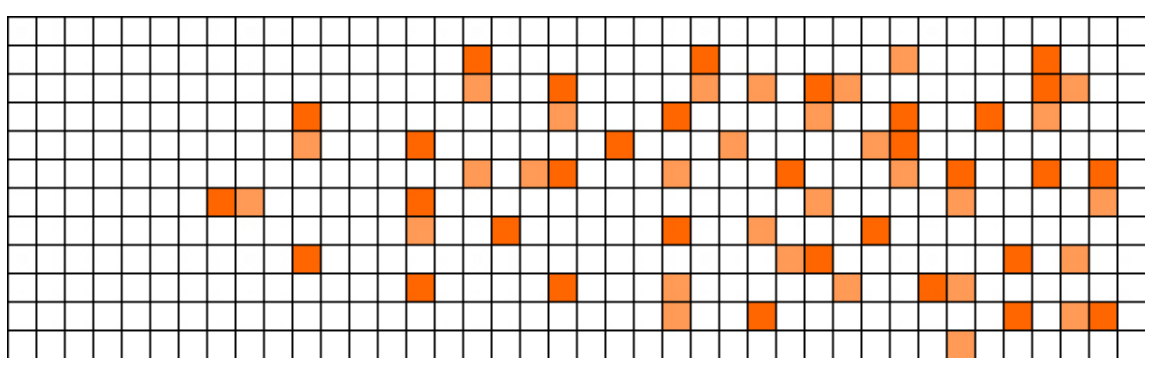

9º Passo: Agora repita o passo 8, só que com um tom mais claro da cor que você utilizou.

10º Passo: Agora, repita mais uma vez o passo 8, com um tom mais claro ainda, e pode ir

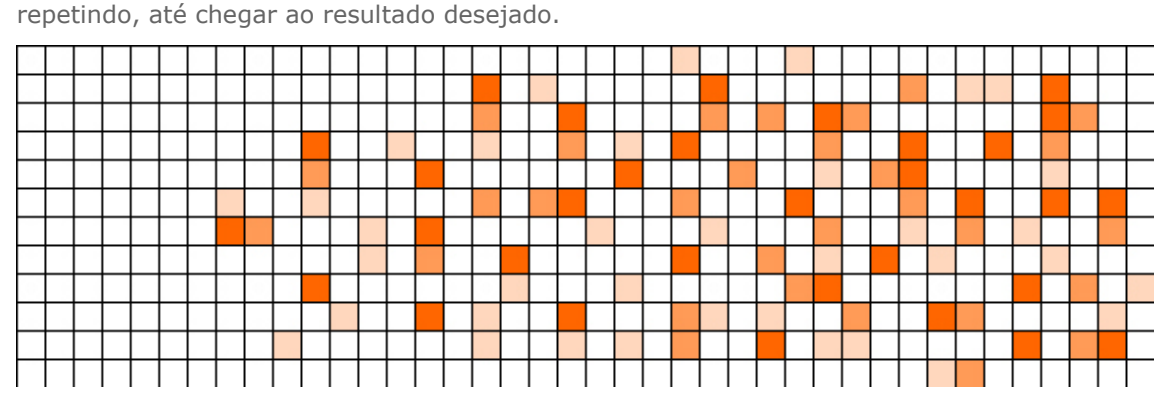

11º Passo: O Efeito é esse, você tem muitas possibilidades, muitos modos de aplicar este efeito, usando opacidade, feather, dentre muitos outros, use sua criatividade, e com certeza o resultado será satisfatório

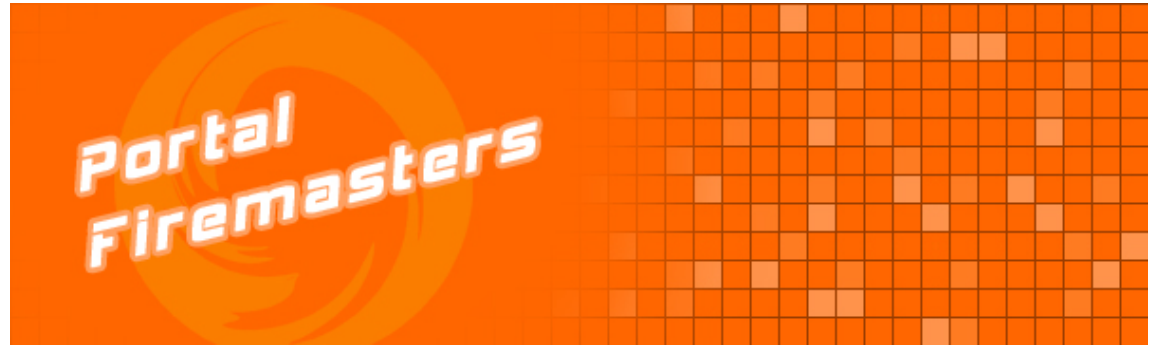

Bom, esta foi a nossa coluna, espero que tenham gostado e aprendido. Fiquem à vontade para enviar sugestões, críticas, e etc... orlan.admin@portalfiremasters.com.br. Caso tenham dúvidas, nosso fórum está totalmente disposto a lhe ajudar. http://www.portalfiremasters.com.br/forum. Até a próxima

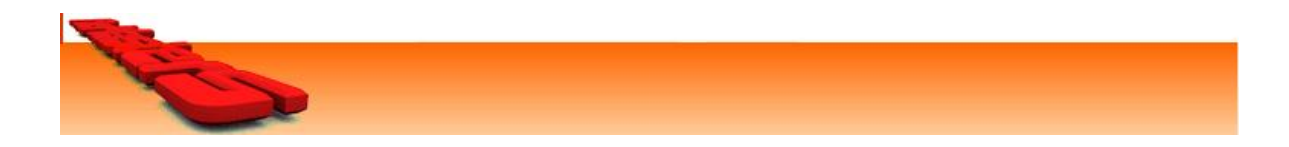